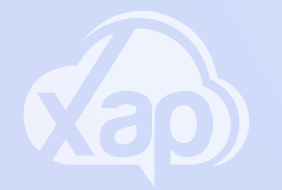

# SMILE APP - ADDING ACCOUNT DETAILS

## Needing to add Account Details via the Smile App?

#### Adding Direct Debit Details

- 1.Sign in to the Smile App
- 2.Select the **3 line** menu icon
- 3. Select the Families option the families screen will display
- 4. Select the option of Direct Debit Setup
- 5. Select the Payment Method from the drop-down menu

|                                                                                 | 1:44 |
|---------------------------------------------------------------------------------|------|
| Direct Debit Profile<br>Kylie Kirkland                                          | Save |
| Debit From                                                                      | 5    |
| Credit/Debit Card                                                               |      |
| Bank Account                                                                    |      |
| CARDHOLDER NAME<br>NAME<br>**** **** **** **** 1234<br>EXPIRY DATE CVV<br>/ *** |      |

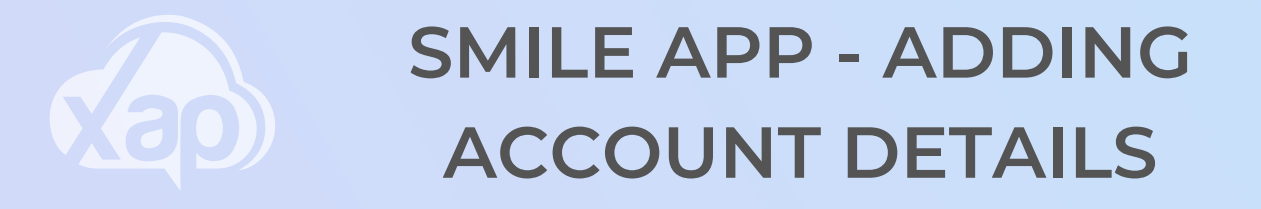

### Needing to add Account Details via the Smile App?

#### Adding Credit Card Details

- 1. Select Credit/Debit Card
- 2.Add in the card details
- 3.Select Save

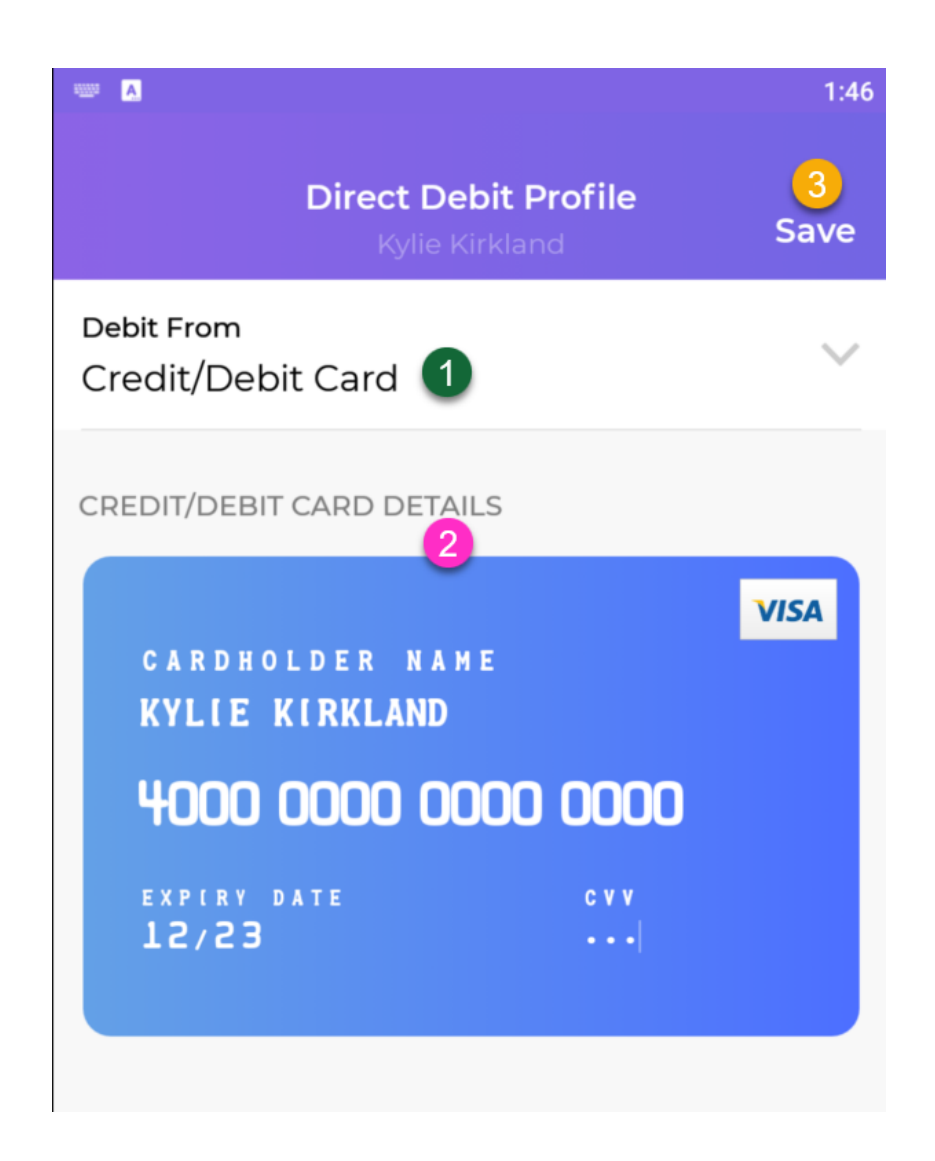

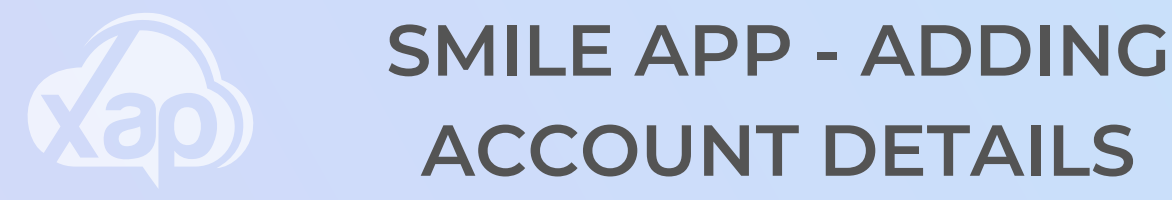

## Needing to add Account Details via the Smile App?

#### Adding Bank Account Details

- 1. Select Bank Account
- 2.Add in the bank account details
- 3.Select Save

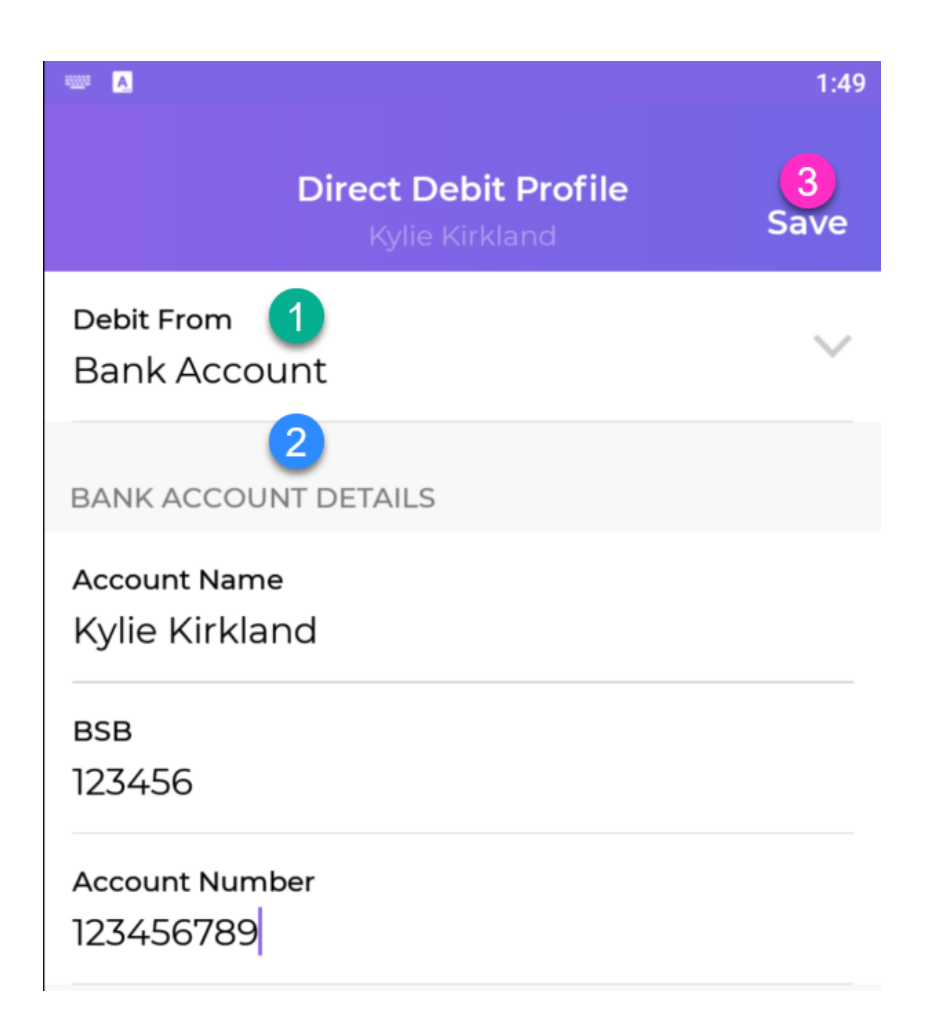